## 華南永昌證券-電子平台 【登入雙因子機制說明】

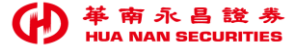

## 華南永昌證券APP【登入雙因子機制說明】

- 一. 電子平台(含華南永昌證券APP、e指發、數位網、e櫃台APP)於110年12月起陸續上線完成。
- 二. 新增目的: 遵循110年01月08日臺證輔字第1100500068號函辦理,

強化證券商資通安全防護機制,網路下單登入時,應採雙因子認證方式。

- 三. 新增功能: 登入雙因子認證機制。
- 四. 最新版本: (詳内文說明)

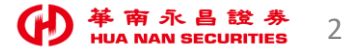

## 華南永昌證券【登入雙因子認證】說明

- 一. 本公司網路登入雙因子認證, 採用「須有憑證」才能登入看盤及交易。
  - ① 身分檢核第一因子:身分證字號及登入密碼。
  - ② 身分檢核第二因子: 下單憑證。
- 二. [首次]登入時或登入時[憑證過期]:
  - ① 身分證/密碼輸入正確後, (無憑證)將主動引導客戶「申請/更新憑證」。
  - ② <u>憑證申請/更新完成後</u>, 可直接使用本系統(不須登出系統)。
- 三. 新舊版本差異:
  - ① 新版-須先申請憑證,再進行看盤下單。
  - ② 舊版-"無"憑證可登入看盤。

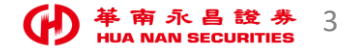

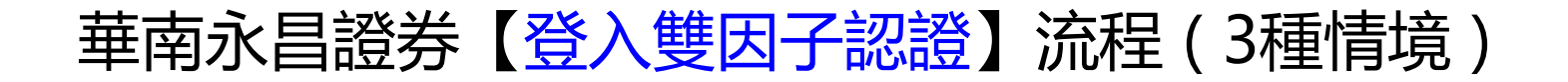

華南永昌證券APP/E指發/數位網:

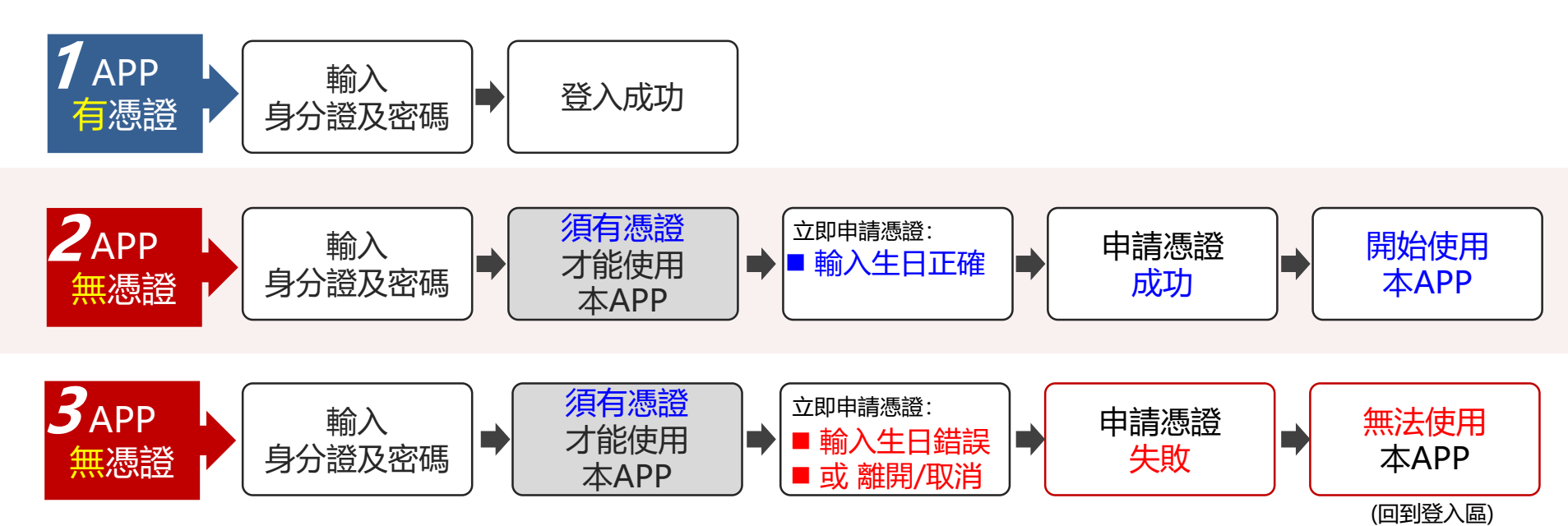

# 華南永昌證券APP 【登入雙因子認證 - 功能畫面】

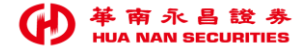

## 華南永昌證券APP【換版說明】

▶ 最新版本:

上架後APP不會立即強制更版,將於111/01/12(三)開啟APP強制更版。

| 平台     | 最新版本                            | 備註                                |
|--------|---------------------------------|-----------------------------------|
| iOS    | V 2.0.12.5                      | 華南永昌證券APP新增[登入雙因子認證]機制            |
| GPhone | 7.30.2.1269.HNS8.2.916.HNS11.R5 | 已,前成AFF .<br>已更新者, 須有憑證才能登入看盤及下單。 |
| GPad   | 3.30.3.198.HNS2.2.493.HNS3.D    | 2.舊版APP:<br>未更新者, 無憑證仍可登入看盤。      |

※ 最低支援裝置 iOS 11 以上版本, Android 5.0(含)以上版本。

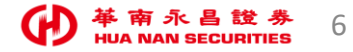

### 華南永昌APP\_功能畫面(已有憑證,直接登入使用)

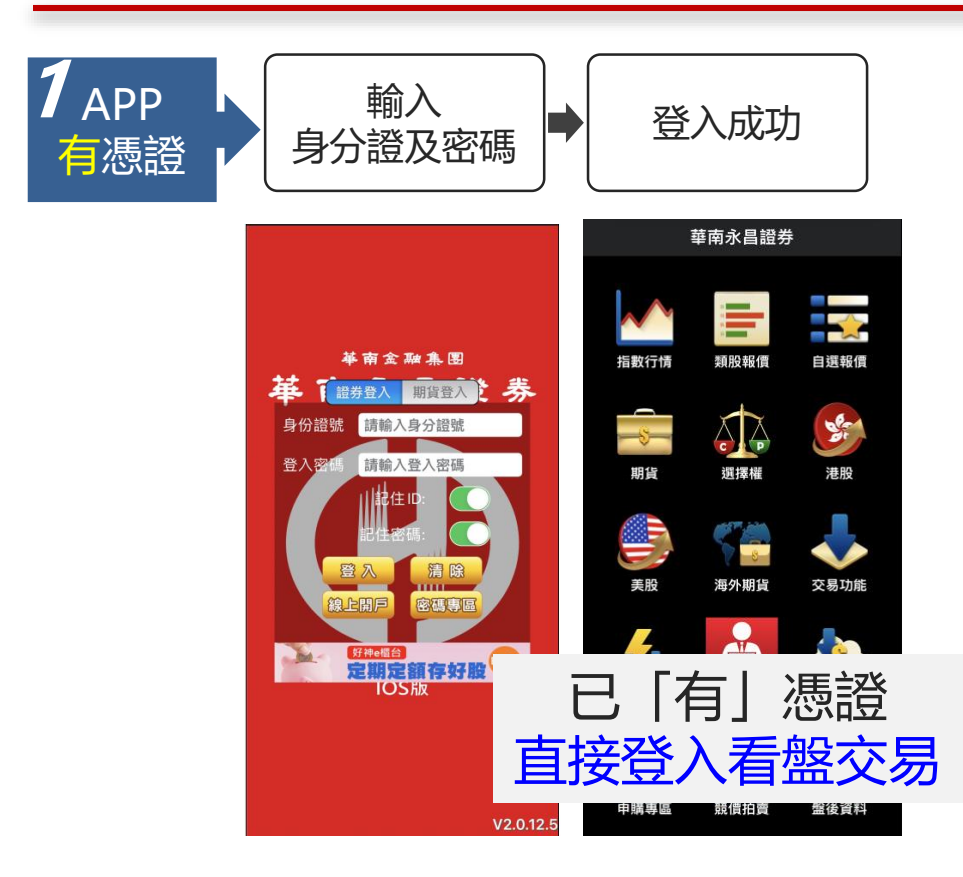

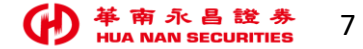

## 華南永昌APP\_功能畫面(無憑證-申請憑證**成功-**開始使用)

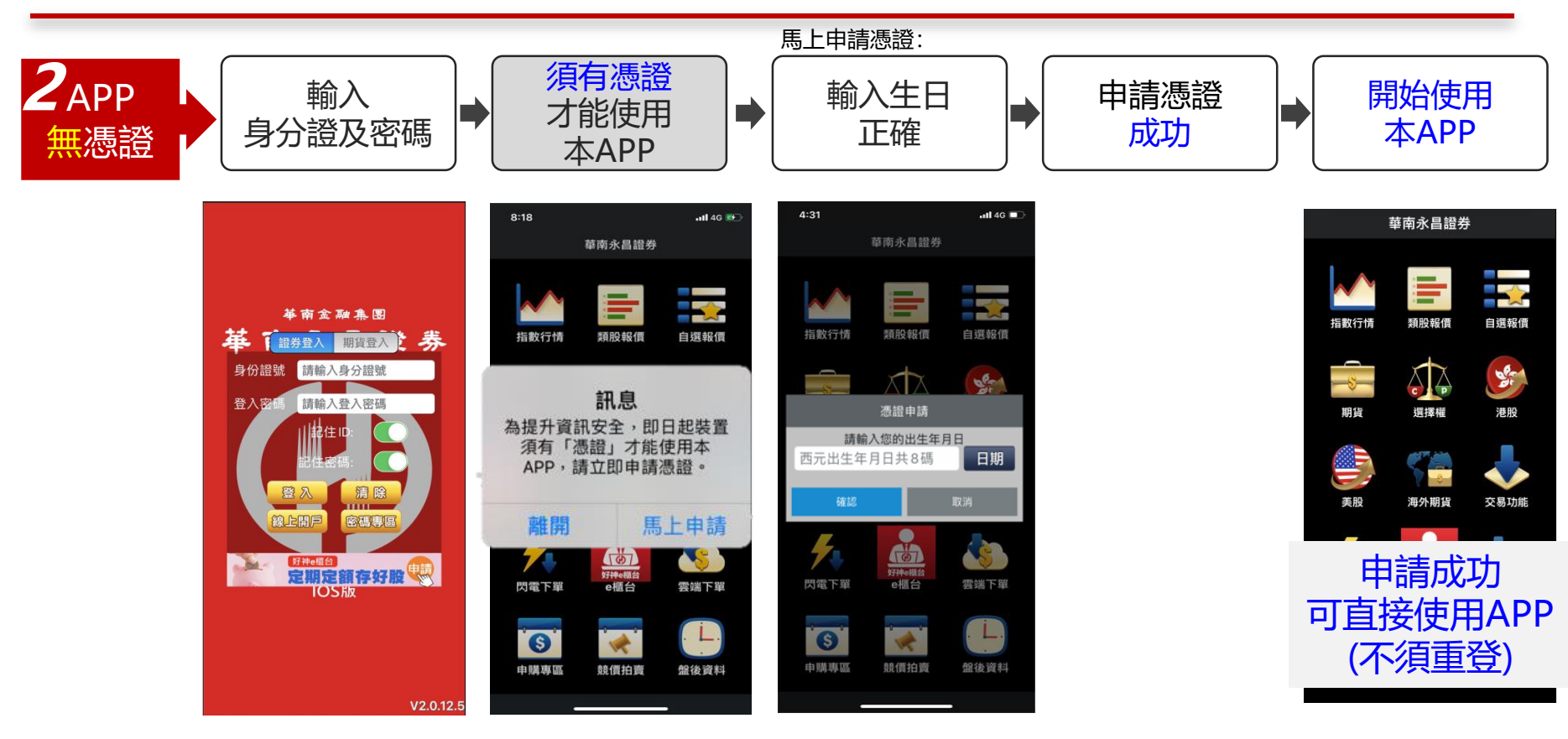

● 華南永昌證券 HUA NAN SECURITIES

## 華南永昌APP\_功能畫面(無憑證-申請憑證失敗)

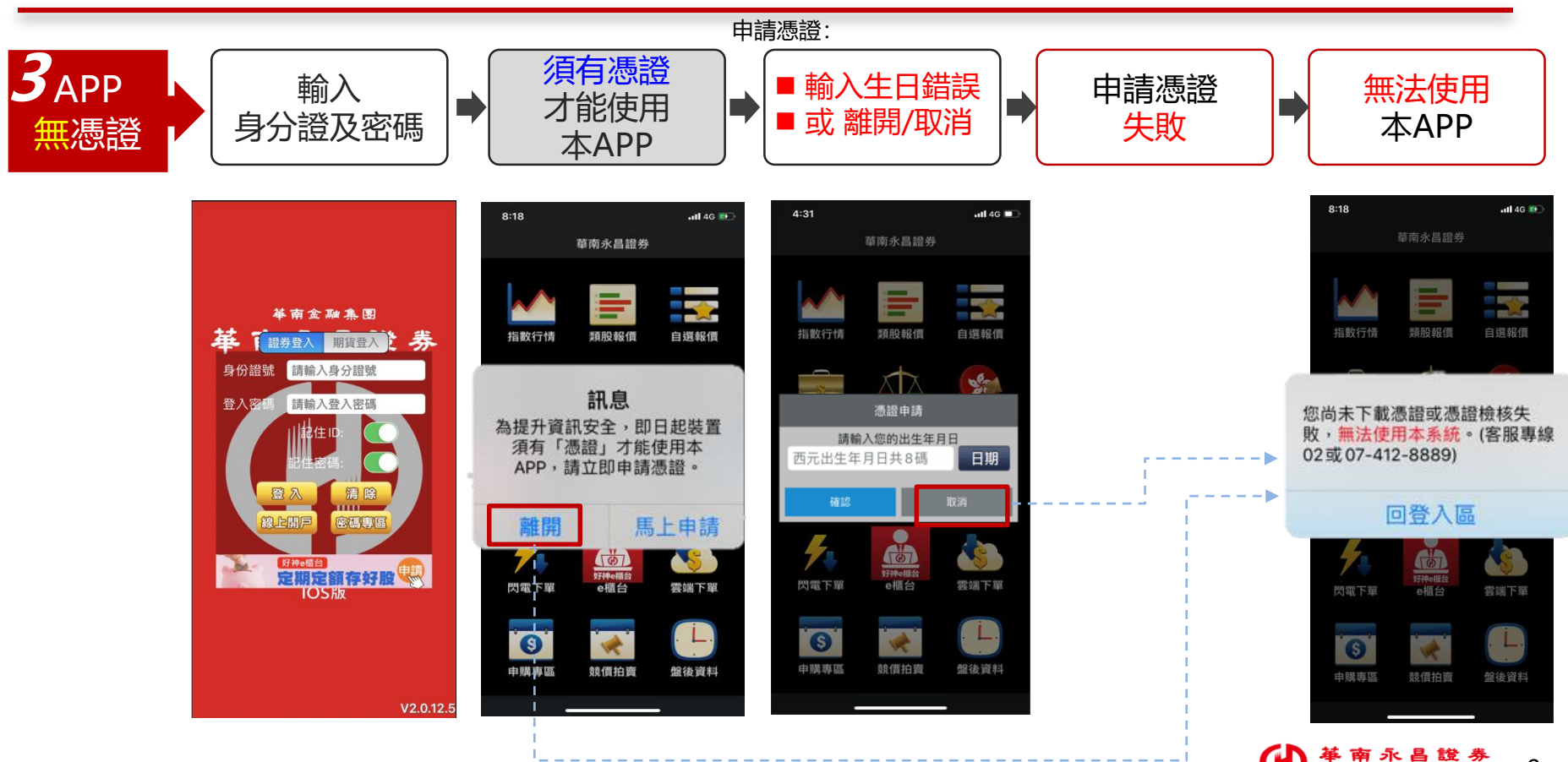

登入雙因子111/01/10上線

# 華南E指發 【登入雙因子認證 - 功能畫面】

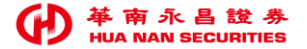

### 華南E指發\_功能畫面(已有憑證,直接登入使用)

#### 登入雙因子111/01/10上線

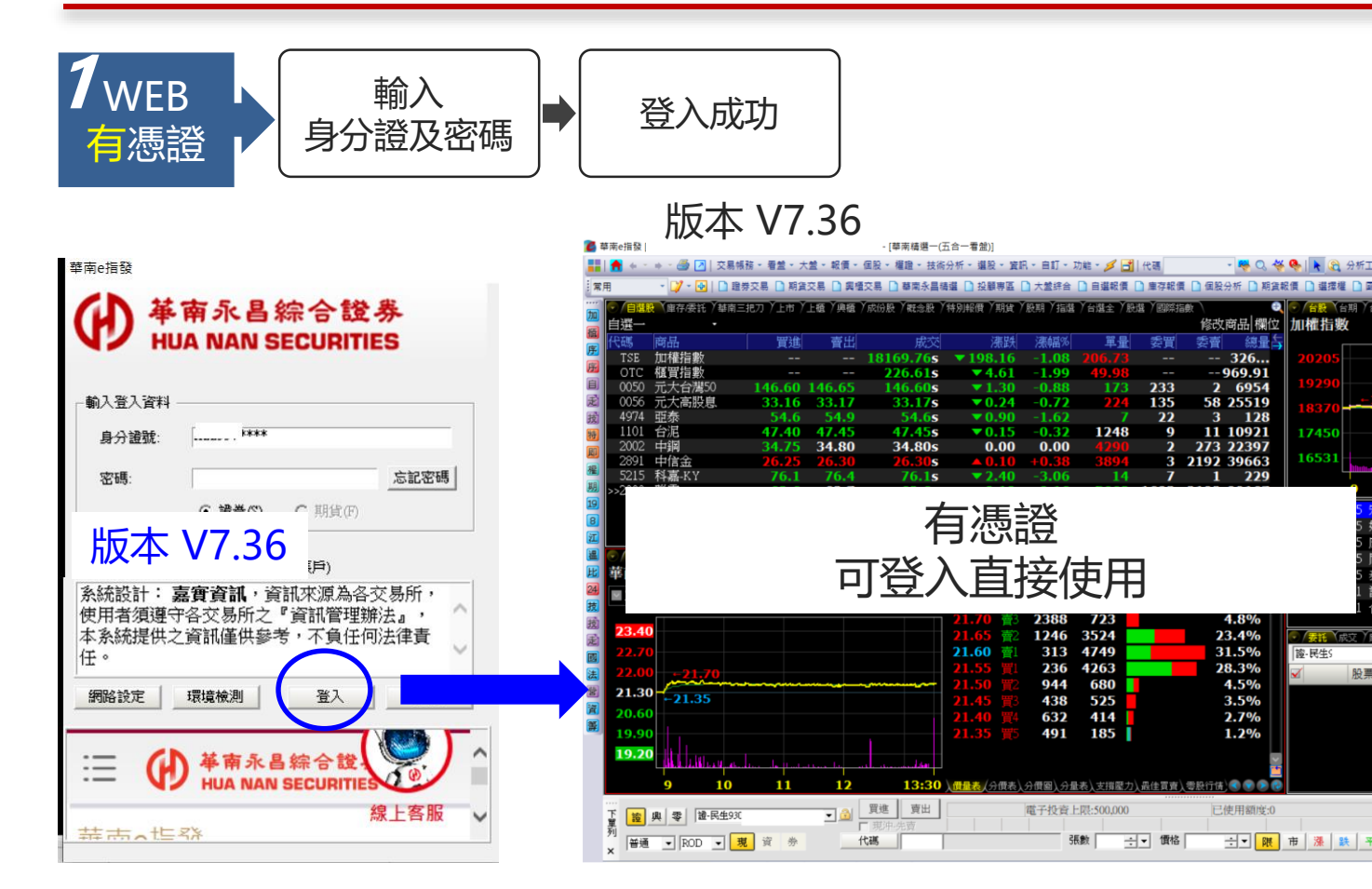

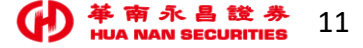

## 華南E指發功能畫面(無憑證-申請憑證成功-開始使用)

登入雙因子111/01/10上線

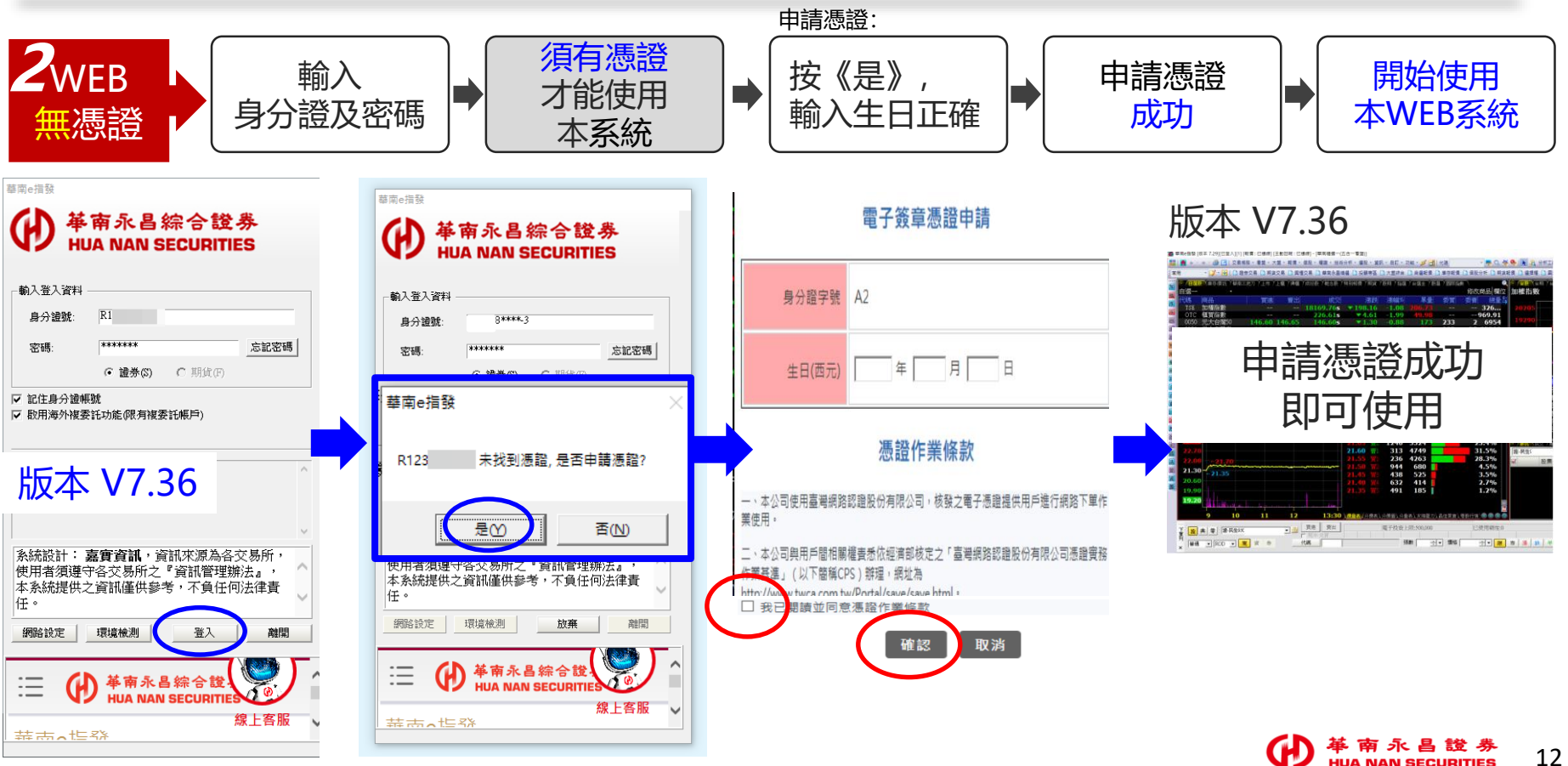

12

## 華南E指發\_功能畫面(請更新至最新版本 V7.36)

登入雙因子111/01/10上線

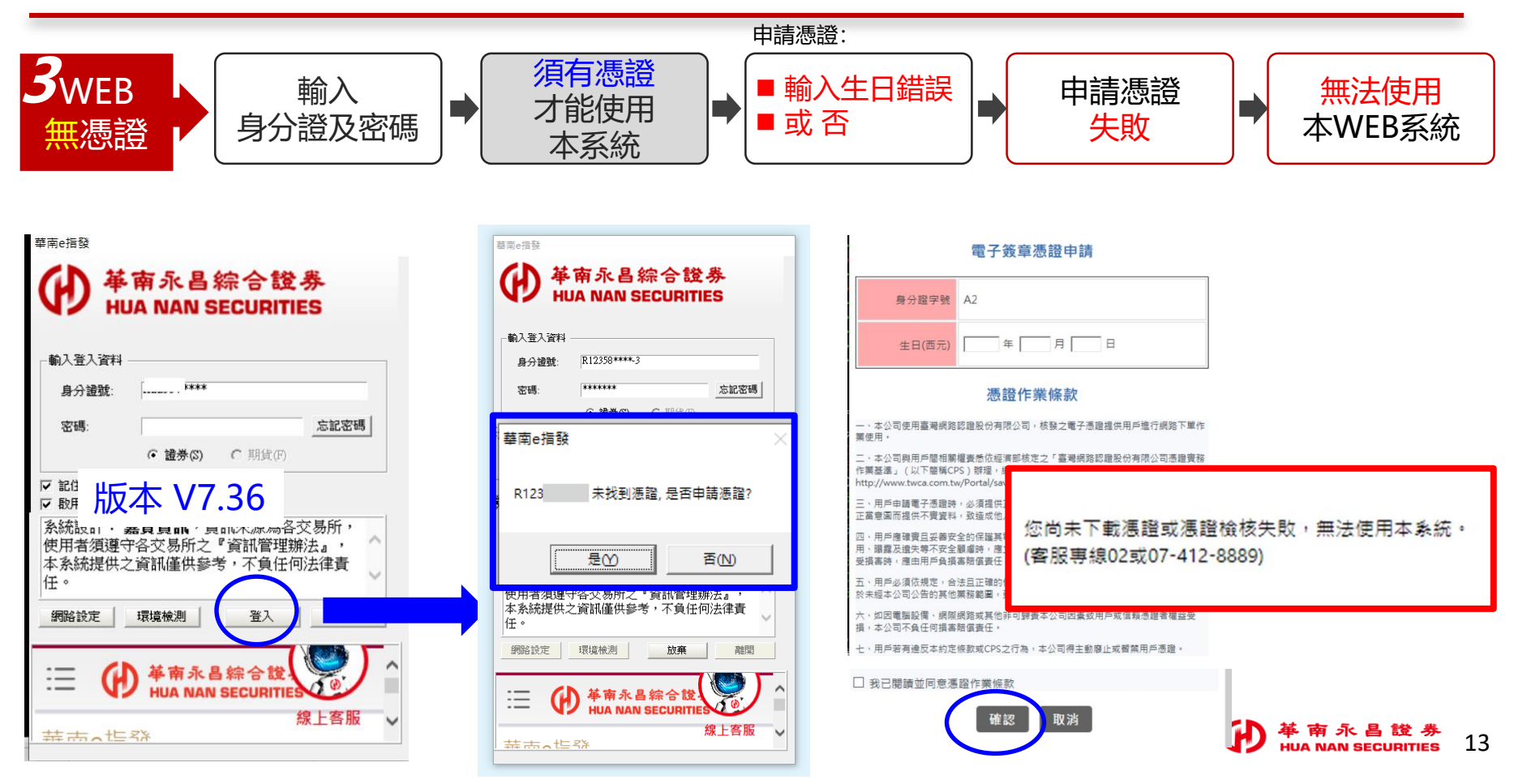

## 華南數位網 【登入雙因子認證 - 功能畫面】

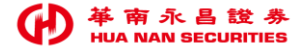

### 華南數位網\_功能畫面(已有憑證,直接登入使用)

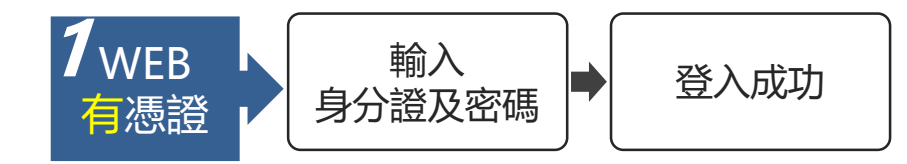

### 華南數位網線上下單

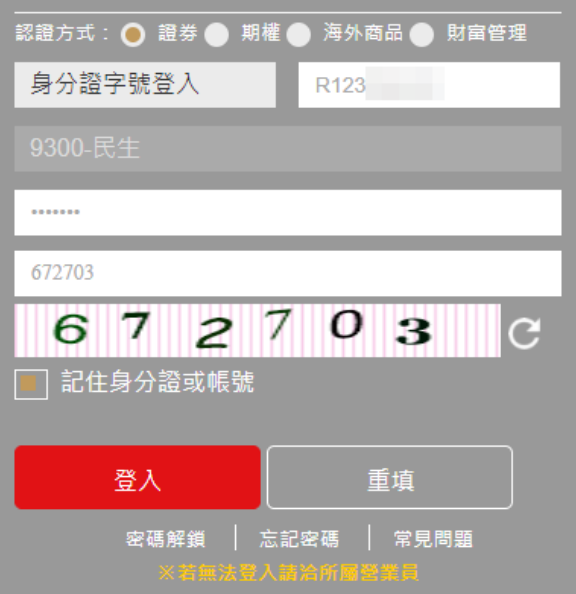

| 「華南永昌證券 病路交易永远」 ×  | 🗅 『幕環永眉砲券 網路交易水網』 🗙 🕂                    |
|--------------------|------------------------------------------|
| <br>C O A https:// | Sattada antaut cam tu/bacush/dafu/t acay |

2 G 🗘 🔁 🔘

事業版 VIP 看 登宝 (HTML5) 堂出 | 墨示回戦

#### ▶ 基南永昌綜合證券 HUA NAN SECURITIES

證券下單 證券帳務 零股交易 期權下單 期權帳務 核委託下單 核委託账税 新股申購 智慧道股 客戶專區 股票資訊 華南資訊 看盤室

歡迎使用華南數位網

XXXX 先生/小姐您好 歡迎使用 華南永昌趨勞 網路下單

| 間:      |                                                                                                    |                    |                                                                                                    |                    |  |  |  |  |
|---------|----------------------------------------------------------------------------------------------------|--------------------|----------------------------------------------------------------------------------------------------|--------------------|--|--|--|--|
| 各項交易名稱  | 盤中華收單時間                                                                                                    | 預約單收單時間            | 撮合成交時間                                                                                                    | 暫停收單時間             |  |  |  |  |
| 普通      | 8:30~13:30                                                                                                   | 14:45~ 衣交易日08:30   | 9:00~13:30                                                                                                    | 13:30~14:45        |  |  |  |  |
| 盆中零股    | 9:00~13:30                                                                                                   | 14:45~ 次交易日09:00   | 9:10~13:30                                                                                                    | 13:30~14:45        |  |  |  |  |
| 登後      | 14:00~14:30                                                                                                  | 13:40~14:00        | 14:30                                                                                                    | 14:30~次交易日13:40    |  |  |  |  |
| 登後攀股    | 13:40~14:30                                                                                                  | 無                  | 14:30                                                                                                    | 14:30~ 次交易日13:40   |  |  |  |  |
| 與種      | 09:00~15:00                                                                                                  | 15:05~ 次交易日09:00   | 09:00~15:00                                                                                                    | 15:00~15:05        |  |  |  |  |
| 期資      | 1.東田莉河07-45-16:15<br>2.一般期曜商品08:30-13-45:盆後14:50-次日05:00<br>3.人民則/福祉日下(県型信仰)(資素剤曜08:30-16:15;盆後17:15-次日05:00 | Ħ                  | 1.東暗將東08:00~16:15<br>2.一般將權兩品8:45-13:45; 營後<br>15:00~次日05:00<br>3.人民幣/座股日下(無營後)/黃金將權<br>8:45~16:15; 營後17:25~次日05:00 | 收單結束時間到次日(釜)收單開始時間 |  |  |  |  |
| 複委託(港股) | 09:30-12:00早堂交易<br>13:00-16:00午堂交易                                                                           | 19:00~次一營業日上午09:15 | 早堂09:30-12:00<br>午堂13:00-16:00                                                                                      | 16:00-19:00        |  |  |  |  |

證券公告:

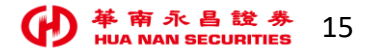

## 華南數位網\_功能畫面(無憑證-申請憑證成功-開始使用)

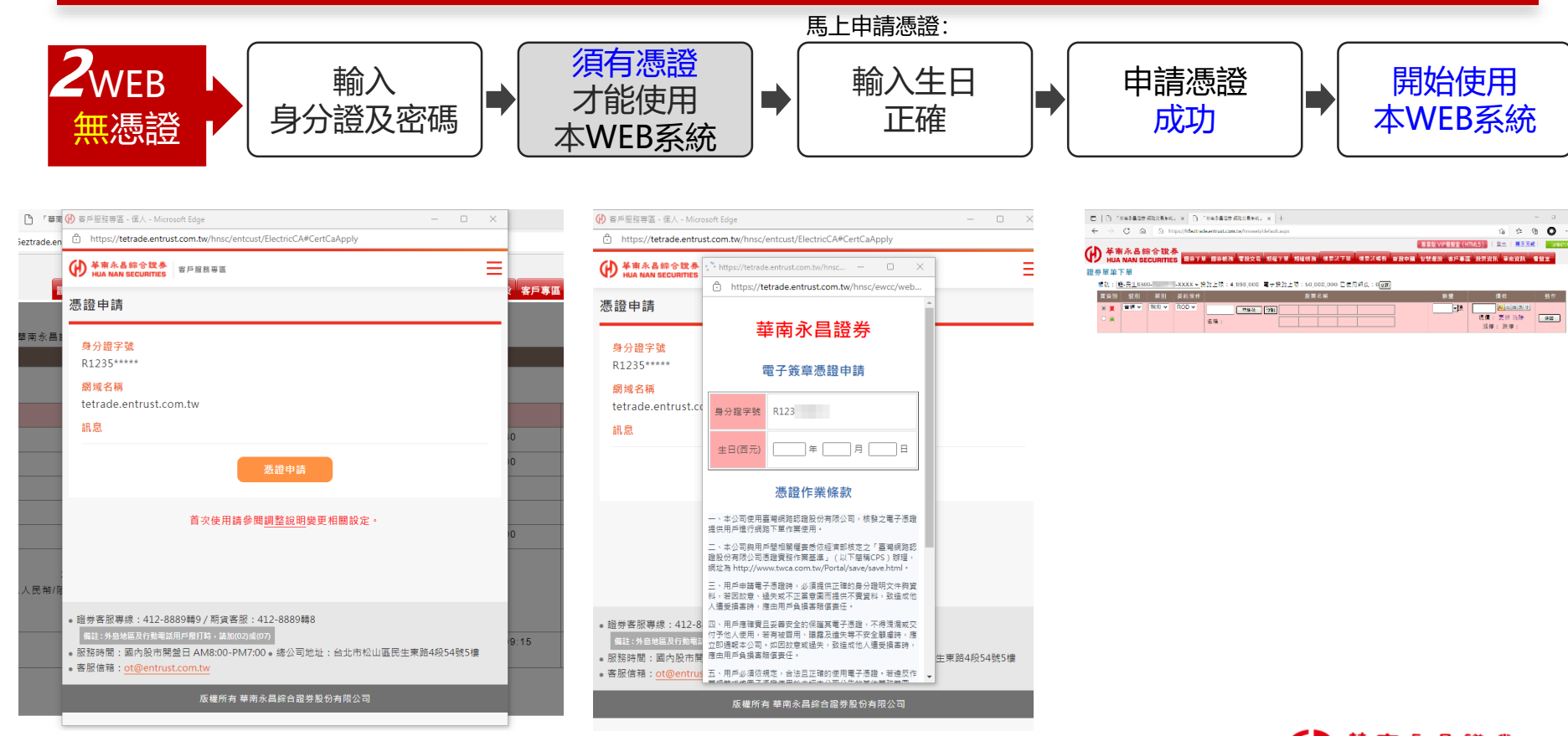

## 華南數位網\_功能畫面(無憑證-申請憑證失敗-無法使用)

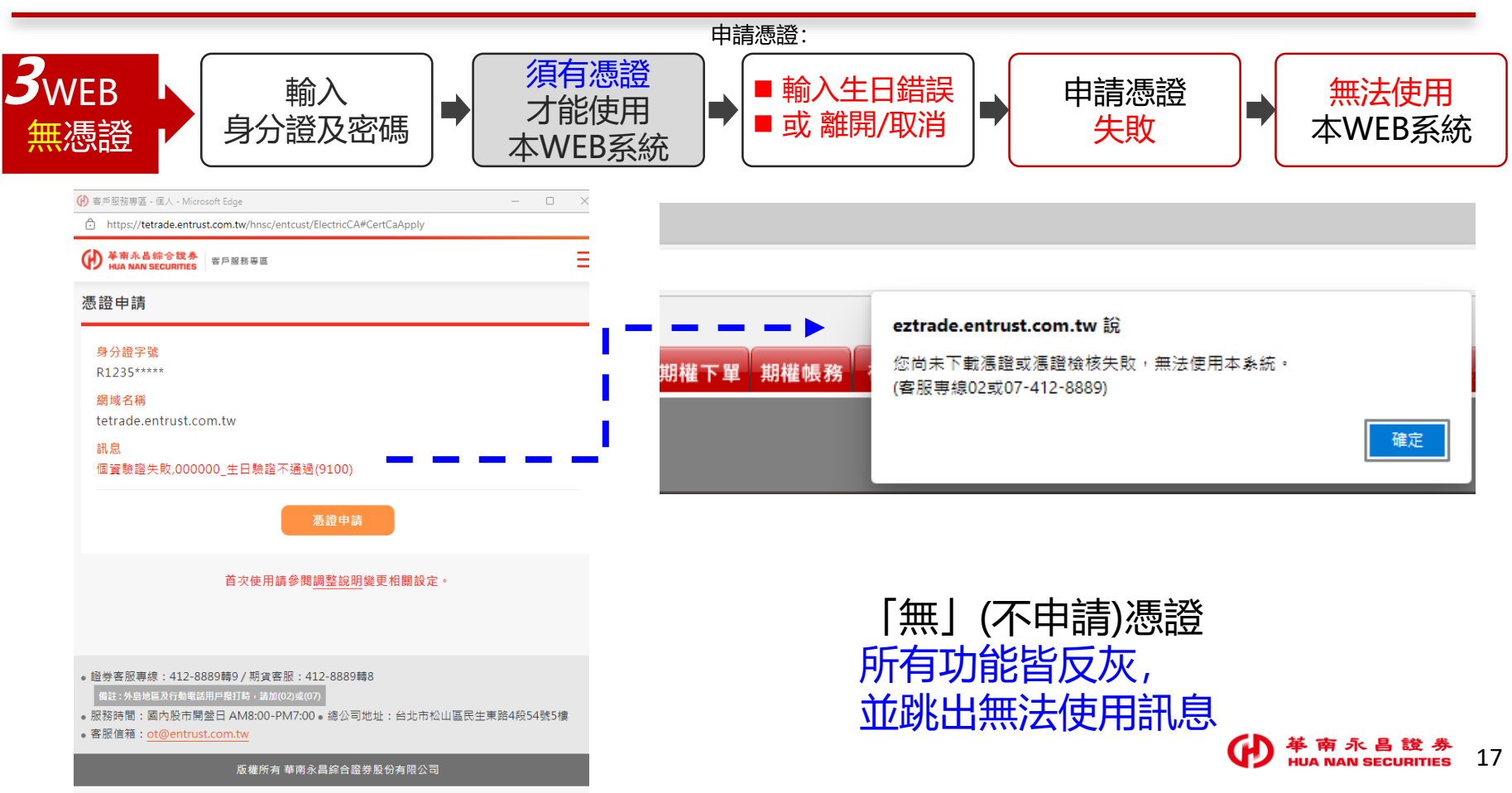

登入雙因子110/12/22上線

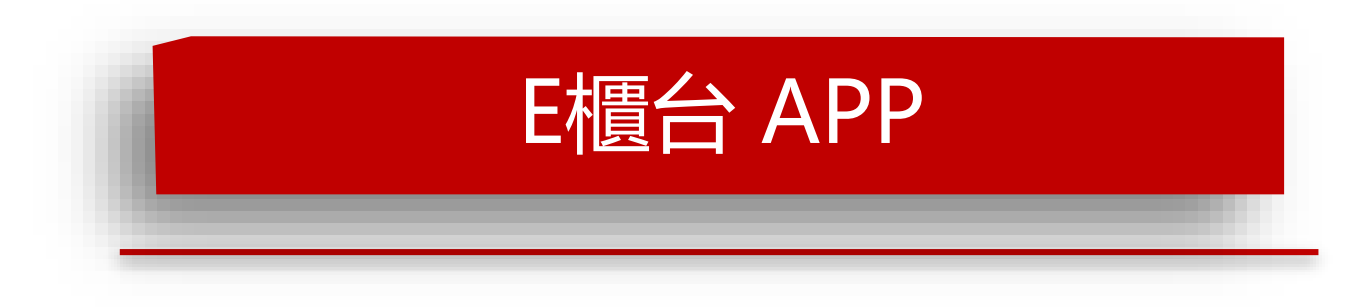

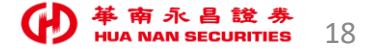

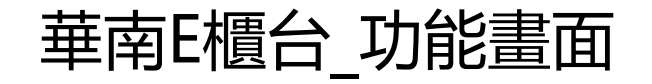

•Android (1.1.40版) •IOS (1.1.42版)

- 點選功能(例:定期定額)
  >登入>憑證作業>憑證申請>輸入生日正確即可完成憑證申請。
- 舊版及新版本,皆為「無」申請憑證>無法使用交易功能(無法進入功能畫面)。

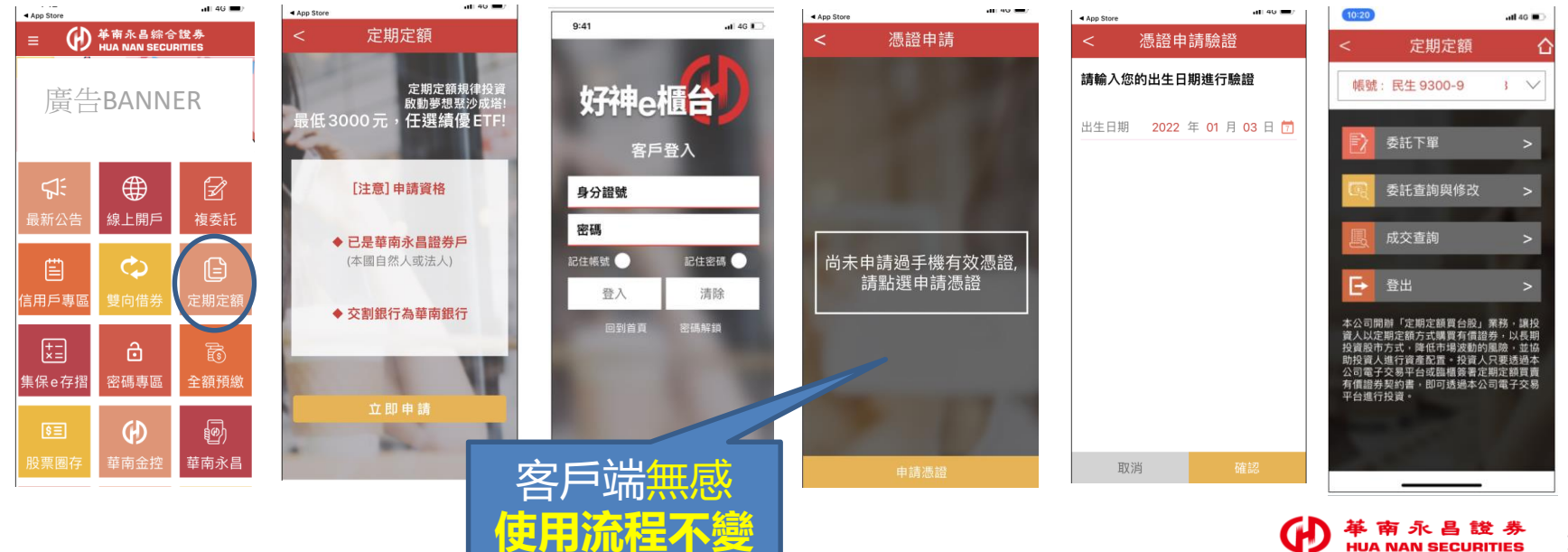

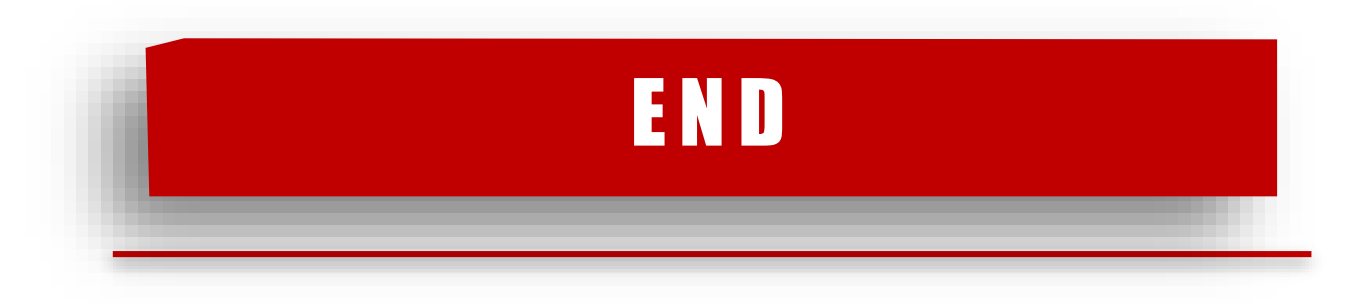

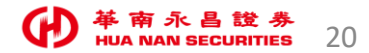